## Nikon

## Actualización del Firmware de la D70 Es

Cuando el firmware de la cámara A y B se ha actualizado a la versión 2.00 están disponibles las siguientes características:

## Menús de la Cámara

Los menús de la cámara han sido rediseñados para hacerlos más fáciles de leer.

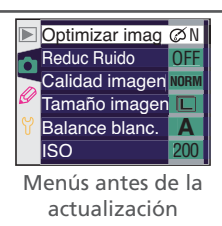

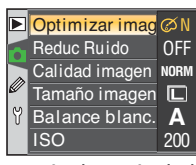

Menús después de la actualización

## **Opciones de Impresión Pictbridge**

Puede seleccionarse el tamaño de página cuando las imágenes se imprimen a través de la conexión directa USB. Lo siguiente reemplaza las secciones relevantes de las páginas 177 y 180 de la Guía Nikon de Fotografía Digital para la D70.

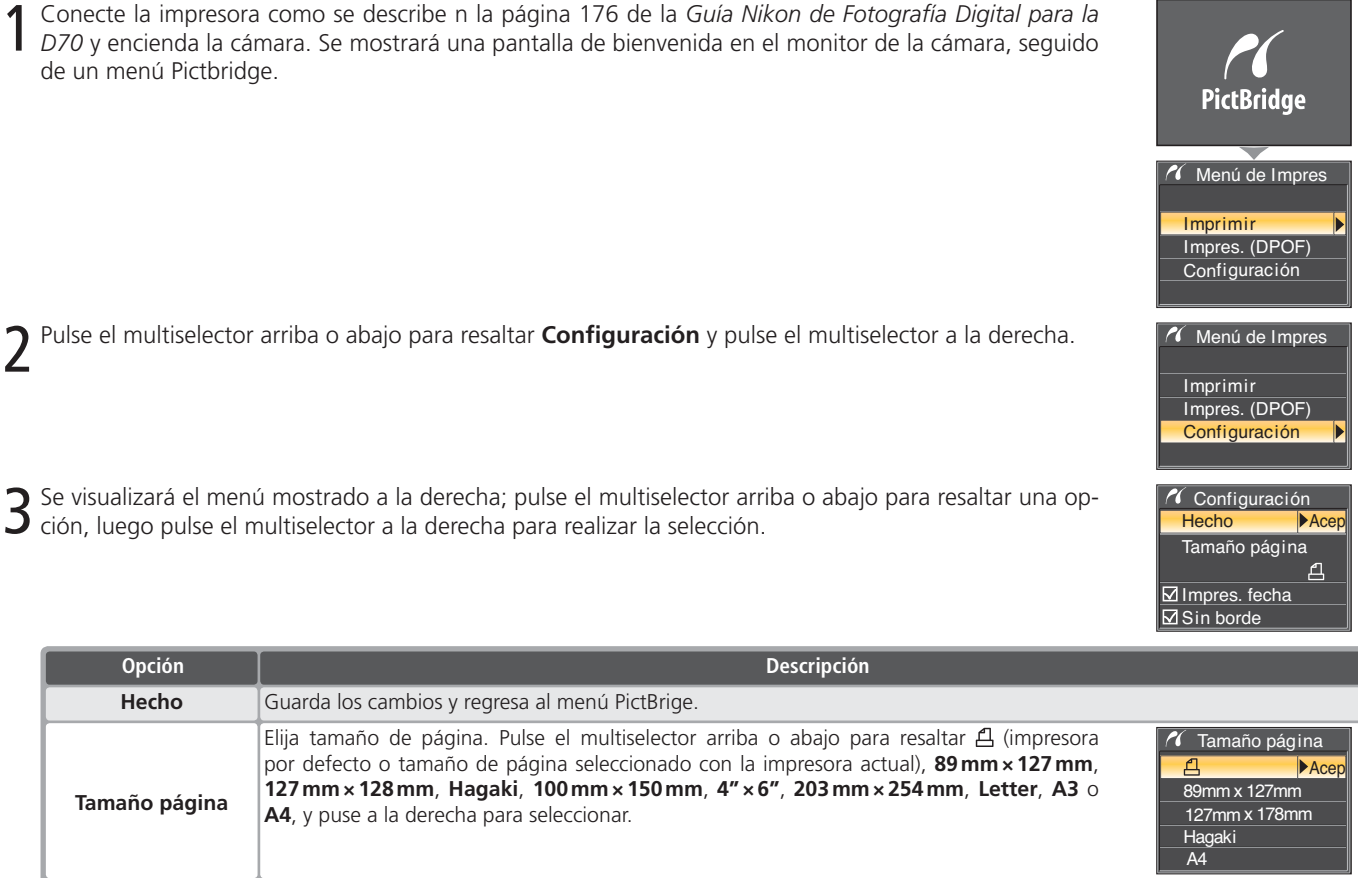

| Opción        | Descripción                                                                                                    |
|---------------|----------------------------------------------------------------------------------------------------|
| Hecho         | Guarda los cambios y regresa al menú PictBrige.                                                                                                    |
| Tamaño página | Elija tamaño de página. Pulse el multiselector arriba o abajo para resaltar ᠿ (impresora por defecto o tamaño de página seleccionado con la impresora actual), <b>89 mm × 127 mm</b> , <b>127 mm × 128 mm, Hagaki, 100 mm × 150 mm, 4" × 6", 203 mm × 254 mm, Letter, A3</b> o <b>A4</b> , y puse a la derecha para seleccionar. |
| Impres. fecha | Verifique para imprimir la fecha de grabación en cada imagen.                                                                                                    |
| Sin borde     | Seleccione para imprimir imágenes sin el borde blanco (si lo soporta; algunas impresoras ignorarán esta opción).                                                                                                    |